**COMMON UNIX COMMANDS** LOGGING IN TO THE CLUSTER Your username is (usually) the first part of your northeastern.edu email Com Your password is (always) your northeastern.edu password - From a Terminal Window: ssh username@login.discovery.neu.edu cd ts/username - Using Mobaxterm or Putty: )/file.txt mv username@login.discovery.neu.edu es/course.code/students/username Ср cat OPEN ON DEMAND (OOD) **CONDA COMMANDS** mkd ood.discovery.neu.edu - Load Anaconda Module View, Copy, Move, Upload, Download files module load anaconda3/2022.05 grep - List Conda Environments heac Files conda env list Check Job Status conda info –envs tail Jobs - Create a Conda Environment - General Use Applications under "Courses" conda create –prefix=/path/envname pwc Gaussian - Activate a Conda Environment JupyterLab (Python) source activate /path/envname MATLAB - Remove Unused Packages and Cache man Maestro (Schrodinger) RStudio (R) conda clean –all TRANSFERING DATA USING THE COMMAND: SCP Unix Desktop - Delete an Environment VSCode conda remove -p /path/envname - Transfer 'data.csv" from your laptop to the cluster using the transfer node (xfer) scp data.csv username@xfer.discovery.neu.edu:/courses/course.code/students/username **TROUBLESHOOTING (OOD)** - Transfer 'final.hw.pdf' from the cluster to your laptop - Job moves from in queue to completed scp\_username@xfer.discovery.neu.edu:/courses/course.code/students/username/final.hw.pdf\_/lap-Check the storage use of /home. top/path Remove conda init statement in your home/username/.bashrc file if present. SBA ING JOBS ++ Move /home/username/.local to /home/username/.local-off - 504 error tive Job Using Srun - Exa Open the OOD dashboard in a "New Incognito Window" /bin/bash-t3:00:00-p courses If incognito works clear your browser cookies #!/bin ob Status - App Sometimes Doesn't Launch #SBA select "Restart Web Server"under the Develop tab username #SBA A Job - "Disk Quota Exceeded" #SBA bid You've exceeded the 75 GB limit in your home. See our documentation under "Best-Practices" #SBA for tips on keeping your /home under quota g With Modules #SBA - "Bad Request" #SBA #SBA vail The browser is trying to load a previously cached page that can no longer be found. bad Paste the address [ ood.discovery.neu.edu ] in the browser search bar and reload the page. #load emove **Files Including Hidden** GET HELP FROM RESEARCH COMPUTING modu # heres **Storage Usage of /home** 

Send an email to rchelp@northeastern.edu Visit https://rc-docs.northeastern.edu/en/latest/index.html for more detailed information on the topics here and more.

# USING THE HPC CLUSTER AT NORTHEASTERN UNIVERSITY FOR COURSES

| nmand | Function       | Example                              |
|-------|----------------|--------------------------------------|
|       | list files in  | ls /courses/course.code/data         |
|       | directory      |                                      |
|       | change         | cd /courses/course.code/student      |
|       | directory      |                                      |
|       | move           | mv file.text /path/to/move/it/to     |
|       | copy           | cp /home/username/file /course       |
|       | concatenate    | cat filename                         |
| lir   | make direc-    | mkdir homeworkdir1                   |
|       | tory           |                                      |
| )     | find pattern   | grep "search pattern" file-to-search |
| b     | prints first   | head filename                        |
|       | 10 lines       |                                      |
|       | prints last 10 | tail filename                        |
|       | lines          |                                      |
| 1     | print wor-     | pwd                                  |
|       | king direc-    |                                      |
|       | tory           |                                      |
| l l   | manual         | man ls                               |

| <b>SBATCH SCRIPT TEMPLATE</b>                               | KUNN        |
|-------------------------------------------------------------|-------------|
| - Example sbatch script for "courses-gpu"                   | - Interact  |
|                                                             | srun –pty   |
| #!/bin/bash                                                 | - Check J   |
| #SBATCH –nodes 1                                            | squeue -u   |
| #SBATCH time 6:00:00<br>#SBATCH iob-name-JobName            | - Cancel    |
| #SBATCHpop-fidine_job Name<br>#SBATCHpartition_courses_gp11 | scancel jol |
| #SBATCH –gres=gpu:1                                         | - Workin    |
| #SBATCH – mail-type=ALL                                     | module lis  |
| #SBATCH – mail-user=username@northeastern.edu               | module av   |
|                                                             | module lo   |
| # load modules if needed                                    | module re   |
| module load modulename                                      | - List All  |
|                                                             | ls -lha     |
| # heres where the code runs                                 | - Check S   |
| code that does stuff                                        | d11 -h –ma  |

du -h –max-depth=1 /home/username